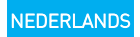

## Inhoud van de verpakking

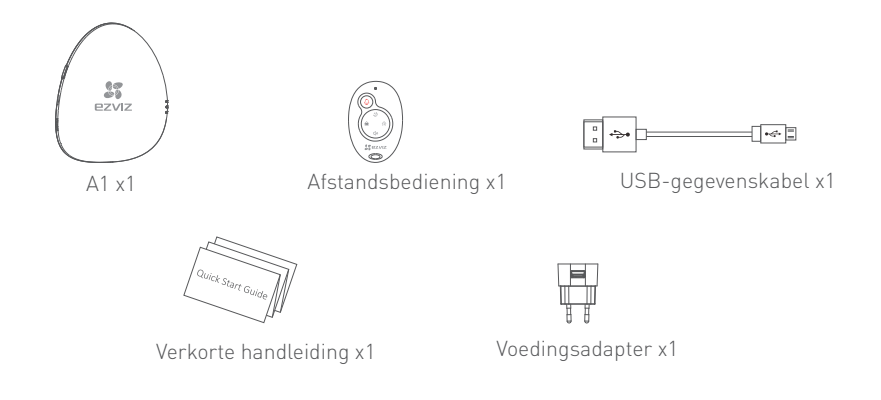

De afbeeldingen in deze handleiding zijn alleen bedoeld voor referentiedoeleinden en kunnen afwijken van het daadwerkelijke product.

#### Basisbeginselen Bevestigingsgat ... Instelknop ..... 8 Voedingsingang ... LED's PZVIZ ..... (ALARM, LINK en READY) Luidspreker •--RESET-knop • Naam Beschrijving Voedingsingang Voeding voor het apparaat (via USB-poort). Continu rood. De status van de A1 is normaal ALARM-LED Rood knipperend: Er treedt een alarm op. Geel knipperend: De Wi-Fi-verbinding is tot stand gebracht. LINK-LED Gedoofd: De Wi-Fi-verbinding is verbroken. RFADY-I FD Continu wit: De A1 is ingeschakeld en wordt van stroom voorzien (via de USB-poort). Bevestigingsgat Gat om het apparaat op te hangen. **RESET-knop** Sluit het apparaat aan op de voeding (via de USB-poort). Houd de RESET-knop ingedrukt met een naald en laat los als de 3 indicators tegelijk één keer knipperen. Het apparaat wordt opnieuw gestart en alle instellingen worden hersteld, behalve die voor de aangesloten detectors en de afstandsbediening.

# Bediening

Stap 1 •••••

## Voorbereiding

- 🦸 Zorg ervoor dat de omgeving en voeding voldoen aan de onderstaande vereisten:
  - Voedingspanning: 5V gelijkstroom (Micro USB)
  - Bedrijfstemperatuur: -10 °C tot 55 °C
  - Bedrijfsvochtigheid: 10% tot 90% (niet-condenserend)

## 1 De A1 starten

Sluit de A1 en de voedingsadapter met de USB-gegevenskabel op elkaar aan en steek de voedingsadapter vervolgens in het stopcontact. De witte indicator gaat branden, wat betekent dat de A1 wordt opgestart. Daarna gaat de rode indicator branden wanneer de A1 volledig is gestart.

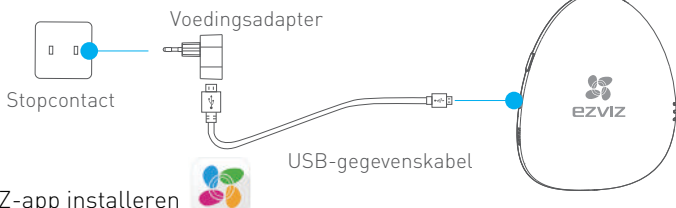

## 7 De EZVIZ-app installeren

- Breng een Wi-Fi-verbinding tot stand op uw mobiele telefoon.
- Download en installeer de EZVIZ -app door in de App Store (iOS-versie) of Google Play™ (Android-versie) te zoeken naar 'EZVIZ'.
- Start de app en registreer een EZVIZ-gebruikersaccount door de stappen in de opstartwizard te volgen.

#### Stap 2 ••••• Snelle instellingen

### 1 De A1 toevoegen

- Breng een Wi-Fi-verbinding tot stand op uw mobiele telefoon.
- Meld u aan bij de EZVIZ-app en scan de QR-code op de A1 om deze toe te voegen aan uw EZVIZ-account.
- Volg de prompts op om de Wi-Fi-verbinding voor de A1 te configureren, bijvoorbeeld de SSID (Wi-Fi-naam) en het wachtwoord.

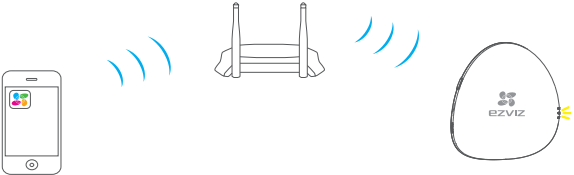

- Zorg dat de mobiele telefoon is verbonden met Wi-Fi en dat de A1 met nog geen enkel Wi-Fi is verbonden, anders mislukt de verbinding.
  - De afstand tussen de A1 en de mobiele telefoon moet maximaal 50 cm zijn.

## Configuratie voltooien

De LINK-indicator knippert geel wanneer de A1 is verbonden met Wi-Fi (via de router).

Houd de instelknop ingedrukt als u de functie voor Wi-Fi-wijzigingen wilt inschakelen. U kunt dit bijvoorbeeld doen als de procedure voor het aansluiten van het apparaat A1 op het Wi-Fi-netwerk (de router) is mislukt en u de bewerking moet herhalen, of als u de Wi-Fi-verbinding wilt wijzigen (om het apparaat A1 aan te sluiten op een nieuw Wi-Fi-netwerk).

#### ••

#### Detectors toevoegen

Stap 3 •

#### De modus voor het toevoegen van detectors inschakelen

Druk één keer op de instelknop, waarna de gesproken prompt voor het toevoegen van detectors wordt gestart. De gele en rode indicators knipperen om de seconde twee keer om aan te geven dat de modus voor het toevoegen van detectors is ingeschakeld.

#### Detectors toevoegen

Houd de detector dicht bij de A1 (minder dan 50 cm) en trigger handmatig het alarm. Een gesproken prompt voor het type en het serienummer van de detector geeft aan dat de betreffende detector is toegevoegd (er zijn maximaal 32 detectors toegestaan).

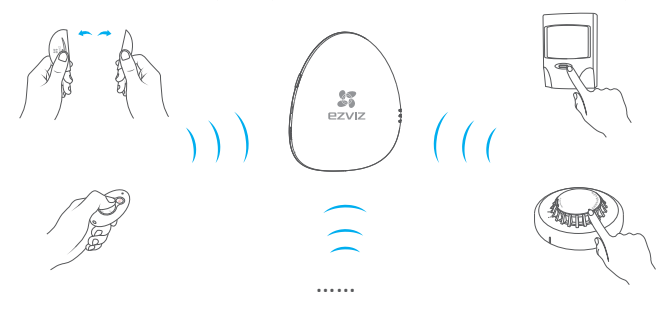

#### ••

#### De modus voor het toevoegen van detectors uitschakelen

Druk één keer op de instelknop om de modus voor het toevoegen van detectors uit te schakelen nadat alle gewenste detectors zijn toegevoegd.

- De modus voor het toevoegen van detectors wordt ook uitgeschakeld als u 3 minuten niets doet.
  - De maximaal toegestane werkafstand tussen detectors en de A1 is 100 m (geen obstakels toegestaan).

# Gebruik van de EZVIZ-app

Voeg de A1 via de EZVIZ-app toe aan uw EZVIZ-account. U kunt de app gebruiken om informatie te controleren en voor beheerbewerkingen op afstand.

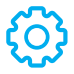

U kunt de naam van de A1 aanpassen en een upgrade uitvoeren afhankelijk van uw vereisten.

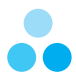

Op elk gewenst moment schakelen tussen de vergrendelingsmodi (Modus Thuis, Modus Niemand thuis en Modus Slapen).

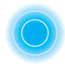

Als er een uitzondering voor een detector optreedt (bijvoorbeeld als de batterij bijna leeg is of de detector offline is), detecteert de EZVIZ-app dit en wordt u tijdig gewaarschuwd.

#### 

| Naa    | Beschrijving                                                                                                    |
|--------|----------------------------------------------------------------------------------------------------|
|        | ht Knipperen wanneer er op een knop wordt gedrukt.                                                                                                    |
| Ų<br>A | Als er iemand thuis blijft of als u het huis binnengaat, moet u het alarmsysteem ontgrendel-                                                                                                    |
| 回      | en. Druk op de knop om de modus Thuis te activeren.                                                                                                    |
| ٢      | Als u thuis bent en toch een beschermd gevoel wilt hebben: alleen de toegangswegen tot het<br>huis (deuren en ramen) worden vergrendeld. De modus Slapen is geschikt voor gebruik<br>overdag en 's nachts als u slaapt. Druk op de knop om de modus Slapen te activeren. |
| রি     | Als er niemand thuis blijft, activeert u het alarmsysteem om uw huis te beschermen tegen<br>indringers. Gebruik in dit geval de modus Niemand thuis. Druk op de knop om de modus<br>Niemand thuis te activeren.                                                          |
| ¢]ø    | Druk hierop om de gesproken prompts uit te schakelen.                                                                                                    |
| 1•     | : afstandsbediening in het pakket is standaard verbonden met de A1. Raadpleeg stap 3 in Bediening om een<br>dere afstandsbediening aan te sluiten op de A1 als de afstandsbediening niet normaal werkt of u een nieuwe hebl                                              |

c10...

2 ezviz

·····• Dempen

• De bovenstaande beschrijvingen voor de vergrendelingsmodus zijn de standaardinstellingen. U kunt de EZVIZ-app gebruiken om de vergrendelingsstatus van de detectors aan te passen in de verschillende vergrendelingsmodi, en om te schakelen tussen vergrendelingsmodi.

## Uitleg van de functies

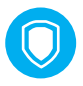

#### Onmisbare woningbewaking

Toegankelijk voor diverse draadloze detectors en biedt uitgebreide bescherming van uw woning.

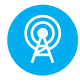

Wereldwijd toonaangevende communicatietechnologie Handige activering met draadloze detectors.

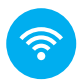

Handige netwerkconfiguratie Wi-Fi-verbinding met één druk op een knop.

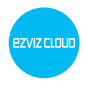

EZVIZ Cloud P2P-service Alarmmeldingen en afstandsbediening via mobiele telefoon en pc.

# Veelgestelde vragen

- V: Ik krijg de melding dat het apparaat offline is of niet is geregistreerd wanneer ik de A1 toevoeg via de EZVIZ-app.
- A: 1. Controleer de Wi-Fi-verbinding met de A1 en zorg dat deze werkt.
  - 2. Controleer of de gele indicator knippert; als dat niet het geval is, start u de A1 opnieuw op en verbindt u deze nogmaals met de Wi-Fi.
- V: De mobiele telefoon ontvangt geen alarm wanner de A1 online is en er zich een alarm voordoet.
- A: 1. Zorg dat de EZVIZ-app actief is op uw mobiele telefoon.
  - Op mobiele telefoons met Android OS moet u zorgen dat de app op de achtergrond wordt uitgevoerd; voor telefoons met iOS schakelt u de push-functie voor berichten in via Instellingen → Berichtgeving.
- V: De status van de detector wordt als offline weergegeven in de EZVIZ-app.
- A: 1. Zorg dat de Wi-Fi waarmee de A1 verbonden is, een normale status heeft.
  - 2. Zorg dat de afstand tussen de detectors en de A1 minder dan 100 m is en dat er geen obstakels zijn.
  - 3. Controleer of de batterij van de detector nog vol genoeg is.
- $V_{\rm :}~$  De detector kan een alarm detecteren en de A1 werkt normaal, maar ik hoor geen gesproken prompts.
- A: 1. Zorg dat de afstand tussen de detector en de A1 minder dan 100 m is en dat er geen obstakels zijn.
  - 2. Wijzig de installatiepositie van de A1. Het is raadzaam om de A1 centraal in uw woning te installeren.
  - 3. Zorg dat de A1 niet in de dempingsmodus staat.